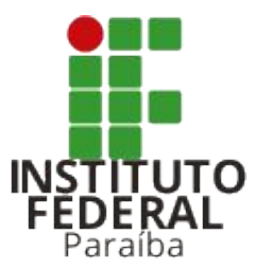

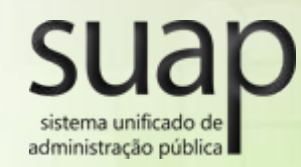

## Módulo Diárias e Passagens

### Valberto Vieira Carneiro

Analista de Tecnologia da Informação valberto.carneiro@ifpb.edu.br

Encontro Anual de Tecnologia da Informação - IFPB - 2015

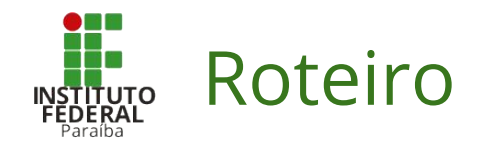

### 1. O que é o módulo Diárias e passagens?

- a. Motivação
- b. O que é o módulo?
- c. O que pretendemos melhorar?
- d. Quem usa o módulo?

## 2. Demonstração

- a. Fluxo de uma solicitação
- b. Como solicitar diárias e passagens?
- c. Como acompanhar uma solicitação?
- d. Fluxo de prestação de contas
- e. Como prestar contas de uma viagem?

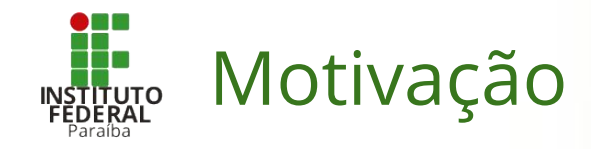

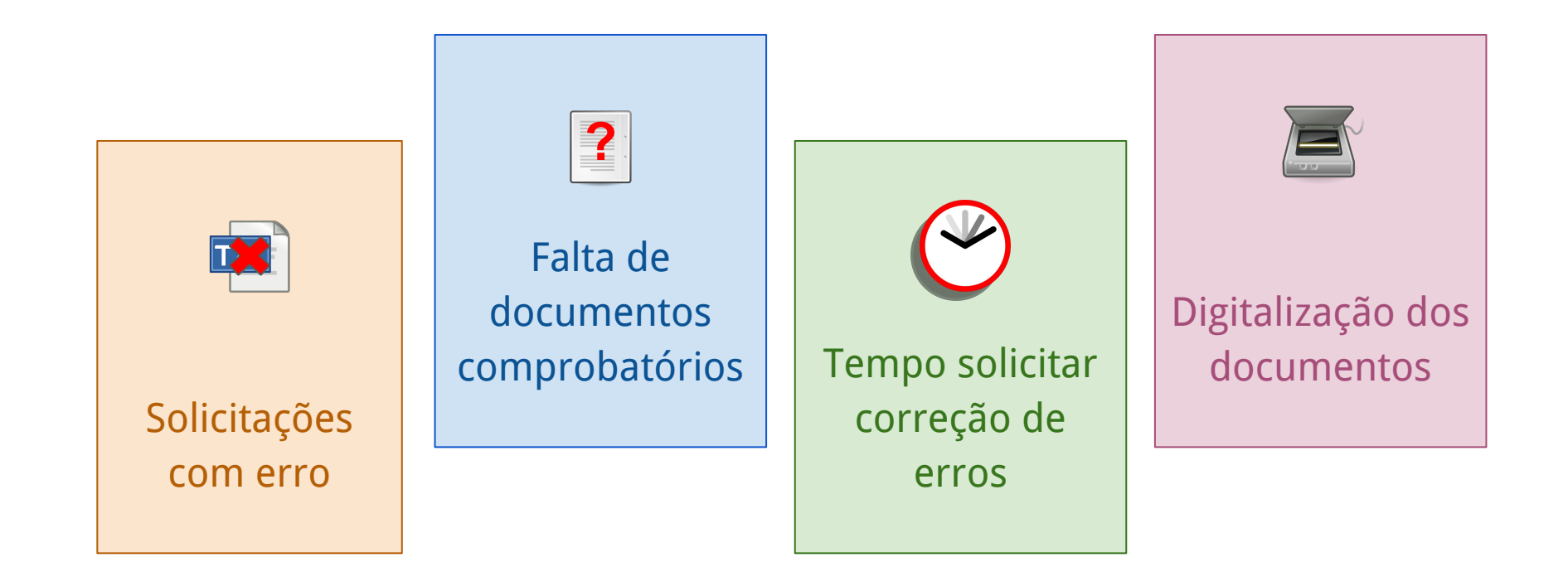

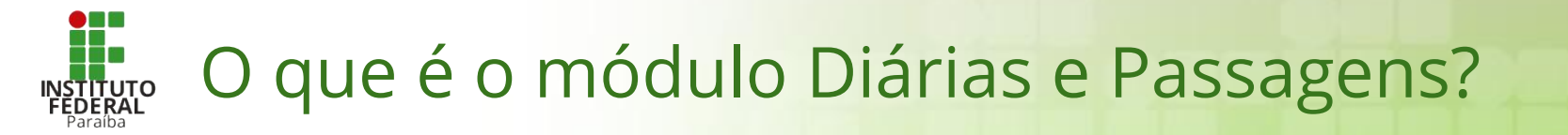

É um módulo do sistema Suap que **permite realizar todo o processo de solicitação de diárias e passagens** de forma online.

Através dele é possível **solicitar, autorizar/negar e acompanhar** o andamento das solicitações e da **prestação de contas**.

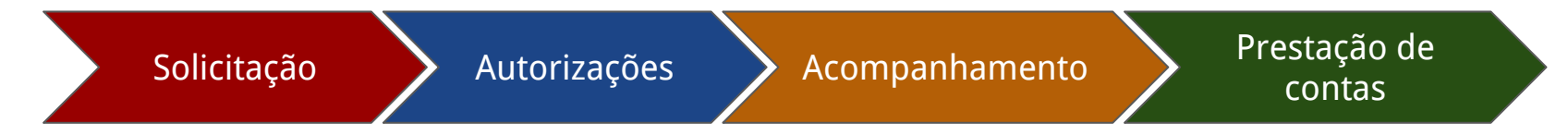

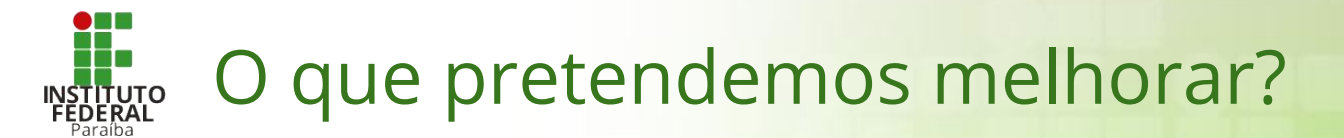

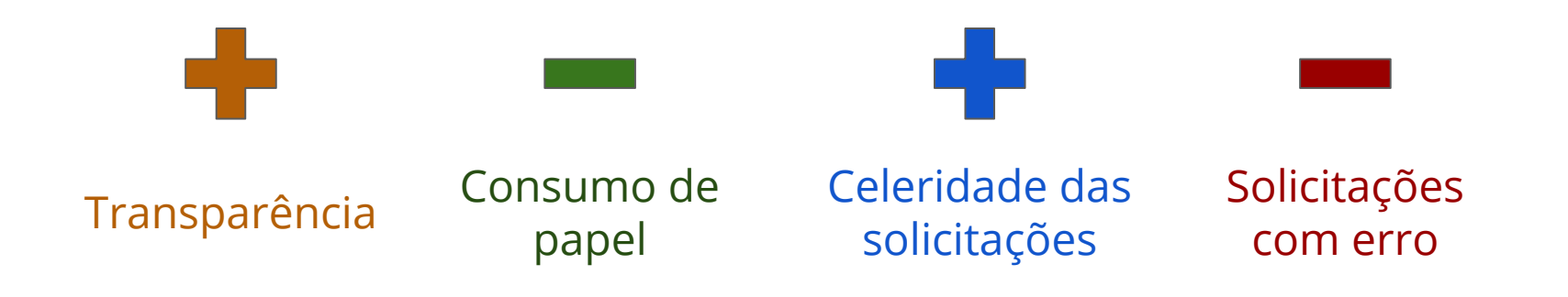

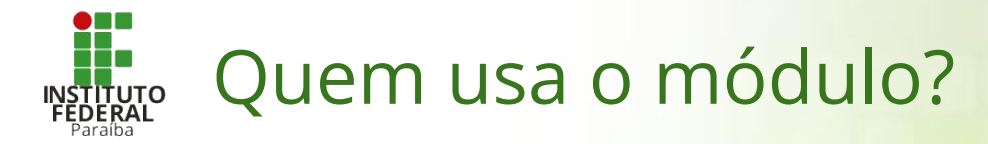

| Perfil      | Precisa de permissão específica?                     |
|-------------|------------------------------------------------------|
| Servidor    | Não.                                                 |
| Chefe       | Não. Basta estar cadastrado como chefe do setor.     |
| Substituto  | Não. O chefe é quem cadastra seu substituto.         |
| Homologador | Sim. Solicitar através da Central de Serviços de TI. |
| Executor    | Sim. Solicitar através da Central de Serviços de TI. |

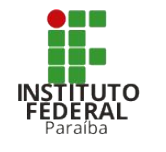

# Fluxo de uma solicitação

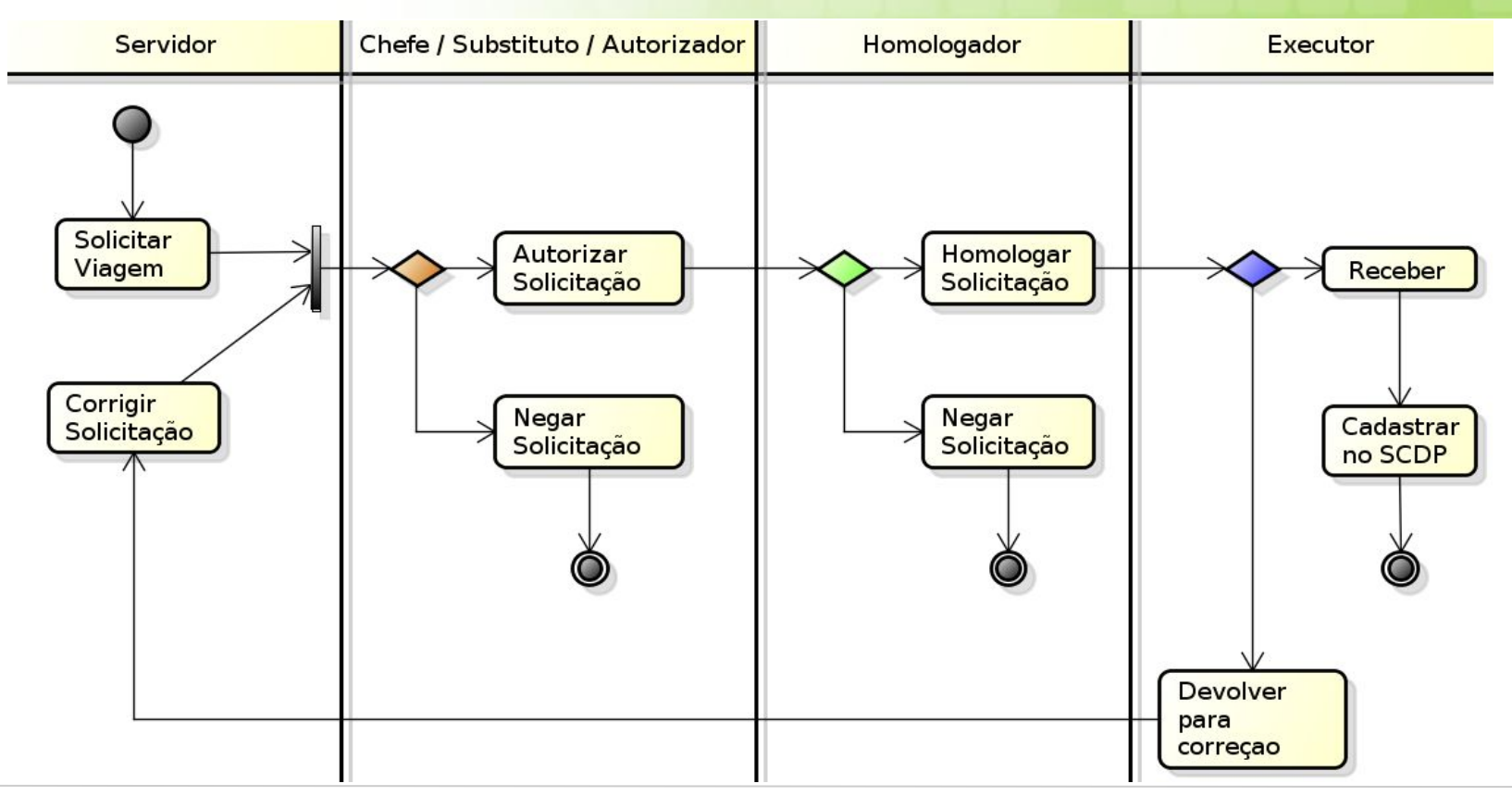

1. Realizar o login no Suap.

- 2. Navegar até a página de Viagens:
  - Administração > Diárias e Passagens > Viagem.

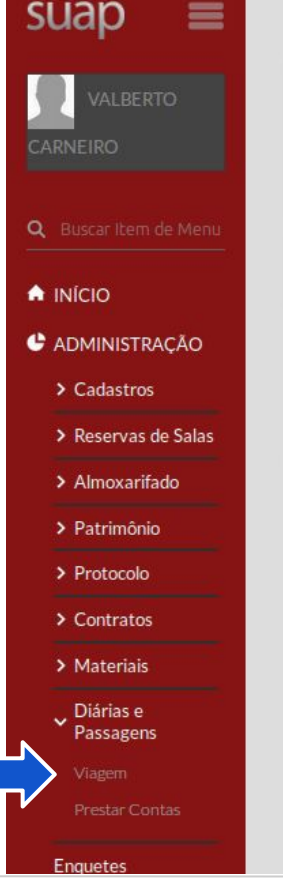

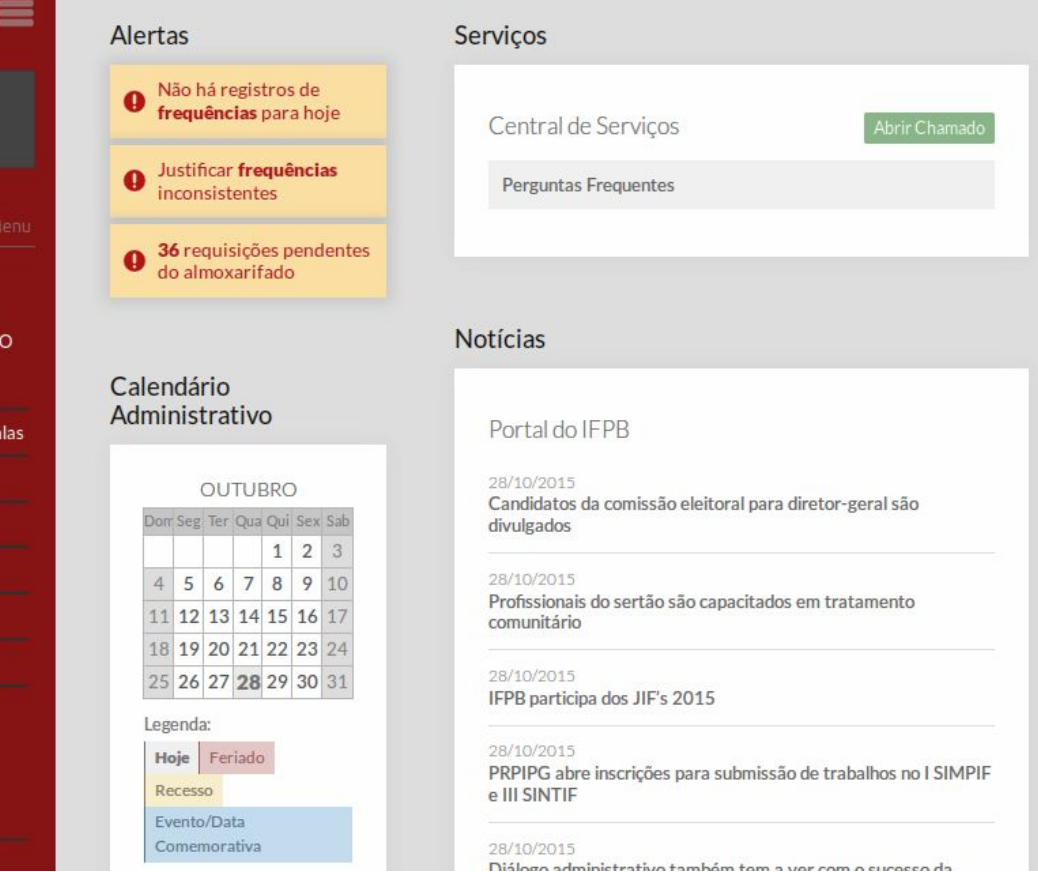

1. Realizar o login no Suap.

- 2. Navegar até a página de Viagens:
  - Administração > Diárias e Passagens > Viagem.

3. Clicar na opção: *Adicionar Viagem*.

| Inicio » Viagens<br>Viagens |    |                              |   | Adicionar Viagem | 🕜 Ajuda |
|-----------------------------|----|------------------------------|---|------------------|---------|
| Minhas                      |    |                              |   |                  |         |
| Buscar:                     | Ir | Filtrar por Status:<br>Todos | · |                  |         |
| < 2015 16 de Outubro        |    |                              |   |                  |         |
| Mostrando 1 Viagem          |    |                              |   |                  |         |

| # | Servidor                    | Setor   | Encaminhamento | Origem         | Destino | Início do<br>Evento | Fim do Evento       | Status             |
|---|-----------------------------|---------|----------------|----------------|---------|---------------------|---------------------|--------------------|
| q | Valberto Vieira<br>Carneiro | CDGS-RE | REITORIA       | Joao<br>Pessoa | Natal   | 16/10/2015<br>11:11 | 16/10/2015<br>11:11 | Devolução Pendente |

Mostrando 1 Viagem

1. Realizar o login no Suap.

- 2. Navegar até a página de Viagens:
  - Administração > Diárias e Passagens > Viagem.

3. Clicar na opção: *Adicionar Viagem.* 

4. Preencher o formulário.

| cio » Viagens » Solicitação d<br>ditar Solicita | e Diárias e Passagens: 010.111.011.01 + Editar Solicitação de Diárias e Passagens: 010.111.01<br>ção de Diárias e Passagens: 010.111.01 |
|-------------------------------------------------|----------------------------------------------------------------------------------------------------|
| Identificação do Propo                          | osto                                                                                                    |
| Servidor:                                       | Valberto Vieira Carneiro (*******)                                                                                                    |
| Encaminhamento: *                               | REITORIA                                                                                                    |
| Informações da Viage                            | m                                                                                                    |
| Tipo de Viagem: *                               | Nacional •                                                                                                    |
| Tipo de Solicitação: *                          | Diárias e Passagens 💌                                                                                                    |
| Motivo da Viagem: *                             | Particiação em Eventos                                                                                                    |
| Objetivos da Viagem: *                          | Participar do Encontro Anual de Tecnologia da Informação 2015.                                                                          |
| Tipo de Transporte: *                           | Veículo Oficial                                                                                                    |

1. Realizar o login no Suap.

- 2. Navegar até a página de Viagens:
  - Administração > Diárias e Passagens > Viagem.

3. Clicar na opção: *Adicionar Viagem*.

4. Preencher o formulário.

### Trechos

|                                                                                         |                                                                             |                                                    |                                                                 | Apagar L |
|-----------------------------------------------------------------------------------------|-----------------------------------------------------------------------------|----------------------------------------------------|-----------------------------------------------------------------|----------|
| Origem: *                                                                               | Cajazeiras                                                                  |                                                    |                                                                 |          |
| Destino: *                                                                              | João Pessoa                                                                 |                                                    |                                                                 |          |
| Saída: *                                                                                | 03/11/2015                                                                  | 15:00                                              |                                                                 |          |
| Trecho: #2                                                                              |                                                                             |                                                    |                                                                 |          |
| Origem: *                                                                               |                                                                             |                                                    |                                                                 |          |
| Destino: *                                                                              |                                                                             |                                                    |                                                                 |          |
| Saída: *                                                                                |                                                                             |                                                    |                                                                 |          |
| icionar outro(a) Trecho                                                                 |                                                                             |                                                    |                                                                 |          |
|                                                                                         |                                                                             |                                                    |                                                                 |          |
| omprovante                                                                              | s da soli                                                                   | citação                                            |                                                                 |          |
| Comprovante                                                                             | <b>s da soli</b><br>ão: Folder com a                                        | programação do e                                   | vento.                                                          | Apagar ( |
| Comprovante<br>Comprovante da solicitaç<br>Descrição: *                                 | <b>s da soli</b><br>ão: Folder com a                                        | <b>citação</b><br>programação do e                 | vento.                                                          | Apagar ( |
| Comprovante<br>Comprovante da solicitaç<br>Descrição: *<br>older com a programação      | <b>s da soli</b><br>ão: Folder com a<br>do evento.                          | citação<br>programação do e                        | vento.                                                          | Apagar ( |
| Comprovante da solicitaç<br>Descrição: *<br>older com a programação d<br>Comprovante: * | s da soli<br>ão: Folder com a<br>do evento.<br>Atualmente: ex<br>Modificar: | citação<br>programação do e<br>pedicao/solicitacao | vento.<br>_viagem/comprovantes/manual_fita_espelho_servidor.pdf | Apagar ( |

- 1. Realizar o login no Suap.
- 2. Navegar até a página de Viagens:
  - Administração > Diárias e Passagens > Viagem.
- 3. Clicar na opção: *Adicionar Viagem.*
- 4. Preencher o formulário.

## 5. Salvar o formulário.

| C (1 + |  |
|--------|--|
| Salda: |  |

#### Adicionar outro(a) Trecho

### Comprovantes da solicitação

| Comprovante da solicitaç                | ;ão: Folder com                                       | a programação do                                                | evento.                                                       |                                                                                       | Apagar 🗌                        |
|-----------------------------------------|-------------------------------------------------------|-----------------------------------------------------------------|---------------------------------------------------------------|---------------------------------------------------------------------------------------|---------------------------------|
| Descrição: *                            |                                                       |                                                                 |                                                               |                                                                                       |                                 |
| lder com a programação                  | do evento.                                            |                                                                 |                                                               |                                                                                       |                                 |
| Comprovante: *                          | Atualmente: e<br>Modificar:<br>Será aceito ar<br>png. | expedicao/solicitaca<br>Selecionar arquivo<br>quivo com tamanho | viagem/comprovant<br>Nenhum arquivo se<br>máximo 2MB e que se | es/manual_fita_espelho_servidor.<br>eleciona<br>eja do tipo: pdf, txt, doc, dot, docx | pdf<br>, odt, bmp, jpeg, jpg ou |
| omprovante da solicitaç<br>Descrição: * | ;ão: #2                                               |                                                                 |                                                               |                                                                                       |                                 |
| Comprovante:*                           | Selecionar                                            | arquivo Nenhu                                                   | m arquivo seleciona                                           |                                                                                       |                                 |
|                                         | Será aceito ar<br>png.                                | quivo com tamanho                                               | máximo 2MB e que se                                           | eja do tipo: pdf, txt, doc, dot, docx                                                 | , odt, bmp, jpeg, jpg ou        |
| cionar outro(a) Comprov                 | ante <mark>da solicit</mark> a                        | ção                                                             |                                                               |                                                                                       |                                 |
| alvar Salvar e adicio                   | nar outro(a)                                          | Salvar e continuar e                                            | ditando                                                       |                                                                                       | Apag                            |

1. Realizar o login no Suap.

- 2. Navegar até a página de Viagens:
  - Administração > Diárias e Passagens > Viagem.

3. Clicar na opção: *Adicionar Viagem.* 

4. Preencher o formulário.

## 5. Salvar o formulário.

|         |                     |   | Adicionar Viagem | @ Aiuda |
|---------|---------------------|---|------------------|---------|
| lagens  |                     |   |                  |         |
| Minhas  |                     |   |                  |         |
| Minnas  |                     |   |                  |         |
| Buscar: | Filtrar por Status: |   |                  |         |
| 1       |                     | 1 |                  |         |

#### Mostrando 2 Viagens

| # | Servidor                       | Setor   | Encaminhamento | Origem         | Destino        | Início do<br>Evento | Fim do<br>Evento    | Status             |
|---|--------------------------------|---------|----------------|----------------|----------------|---------------------|---------------------|--------------------|
| ٩ | Valberto<br>Vieira<br>Carneiro | CDGS-RE | REITORIA       | Cajazeiras     | João<br>Pessoa | 04/11/2015<br>08:00 | 05/11/2015<br>17:00 | Aguardando chefia  |
| ٩ | Valberto<br>Vieira<br>Carneiro | CDGS-RE | REITORIA       | Joao<br>Pessoa | Natal          | 16/10/2015<br>11:11 | 16/10/2015<br>11:11 | Devolução Pendente |

Mostrando 2 Viagens

Imprimir Topo da página

Administração suap@ifpb.edu.br

Desenvolvimento IFRN/IFPB

MADE WITH django

1. Realizar o login no Suap.

- 2. Navegar até a página de Viagens:
  - Administração > Diárias e Passagens > Viagem.

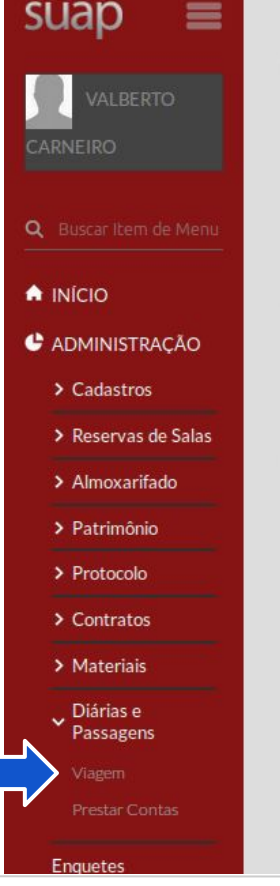

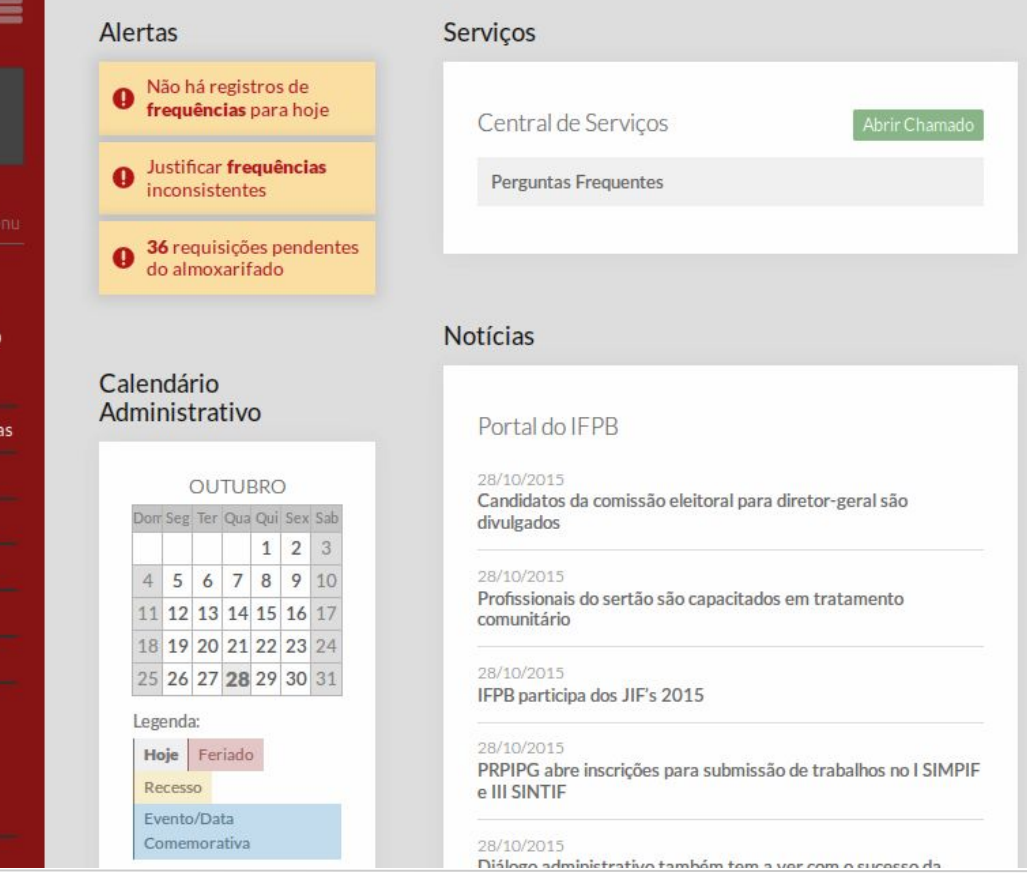

1. Realizar o login no Suap.

2. Navegar até a página de Viagens: *Administração > Diárias e Passagens > Viagem.*

3. Acessar a aba *Minhas Viagens*.

| 1                      |               |                              | Cadastro realiza | do com sucesso. |                  |                           |
|------------------------|---------------|------------------------------|------------------|-----------------|------------------|---------------------------|
| Viagens                |               |                              |                  |                 | Adicionar Viagem | <ul> <li>Ajuda</li> </ul> |
| Minhas                 |               |                              |                  |                 |                  |                           |
| Buscar:                | Ir            | Filtrar por Status:<br>Todos | <u> </u>         |                 |                  |                           |
| < Todas as datas Outub | oro de 2015 N | ovembro de 2015              |                  |                 |                  |                           |

#### Mostrando 2 Viagens

| # | Servidor                       | Setor   | Encaminhamento | Origem         | Destino        | Início do<br>Evento | Fim do<br>Evento    | Status             |
|---|--------------------------------|---------|----------------|----------------|----------------|---------------------|---------------------|--------------------|
| q | Valberto<br>Vieira<br>Carneiro | CDGS-RE | REITORIA       | Cajazeiras     | João<br>Pessoa | 04/11/2015<br>08:00 | 05/11/2015<br>17:00 | Aguardando chefia  |
| ۹ | Valberto<br>Vieira<br>Carneiro | CDGS-RE | REITORIA       | Joao<br>Pessoa | Natal          | 16/10/2015<br>11:11 | 16/10/2015<br>11:11 | Devolução Pendente |

Mostrando 2 Viagens

Imprimir Topo da página

Administração suap@ifpb.edu.br

Desenvolvimento IFRN/IFPB

MADE WITH django

1. Realizar o login no Suap.

2. Navegar até a página de Viagens: *Administração • Diárias e Passagens • Viagem.*

3. Acessar a aba *Minhas Viagens*.

4. Ver detalhes sobre a solicitação.

Início » Viagens » Solicitação de Diárias e Passagens: Coloridade e Passagens: Coloridade e Passagens: Solicitação de Diárias e Passagens: Editar Dados da Viagem Situação Aguardando chefia Matrícula 1701070 Servidor Valberto Vieira Carneiro Cargo ANALISTA DE TEC DA INFORMACAO (PCIFE) - 701062 CPF COCHENERICS Telefone (00,70117070 E-mail Viagem Nacional Tipo de Solicitação Diárias e Passagens Motivo Particiação em Eventos Tipo de Transporte Veículo Oficial Trecho Cajazeiras / João Pessoa 03/11/2015 15:00 Saída Retorno João Pessoa / Cajazeiras Saída 05/11/2015 18:00 Evento 04/11/2015 08:00 até 05/11/2015 17:00 1. Justificativa que justifique a urgência. Justificativas **Outras Informações** 

#### Comprovantes e Arquivos Anexados

O F-14-----

1. Realizar o login no Suap.

2. Navegar até a página de Viagens: *Administração > Diárias e Passagens > Viagem.*

3. Acessar a aba *Minhas Viagens*.

4. Ver detalhes sobre a solicitação.

| Viagem                                    | Nacional                                    | ι ipo de Solicitação | Diarias e Passagens    |
|-------------------------------------------|---------------------------------------------|----------------------|------------------------|
| Motivo                                    | Particiação em Eventos                      | Tipo de Transporte   | Veículo Oficial        |
| Trecho                                    | Cajazeiras / João Pessoa                    | Saída                | 03/11/2015 15:00       |
| Retorno                                   | João Pessoa / Cajazeiras                    | Saída                | 05/11/2015 18:00       |
| Evento                                    | 04/11/2015 08:00 até 05/11/2015 17:00       |                      |                        |
| Justificativas                            | 1. Justificativa que justifique a urgência. |                      |                        |
| Outras Informações                        |                                             |                      |                        |
| Comprovantes e /<br>Q. Folder com a progr | Arquivos Anexados<br>ramação do evento.     |                      | _                      |
| Histórico de Tran                         | nitação                                     |                      | -                      |
| Nenhum histórico regi                     | strado.                                     |                      |                        |
|                                           |                                             |                      | Imprimir Topo da págir |
|                                           |                                             |                      | Topo du puBr           |

1. Realizar o login no Suap.

2. Navegar até a página de Viagens: *Administração > Diárias e Passagens > Viagem.*

3. Acessar a aba *Minhas Viagens*.

4. Ver detalhes sobre a solicitação.

A ação foi concluida com sucesso.

Q Folder com a programação do evento.

#### Histórico de Tramitação

| Data             | Responsável                    | Função      | Observação                                   | Ação       |
|------------------|--------------------------------|-------------|----------------------------------------------|------------|
| 28/10/2015 17:13 | Julio Zinga Suzuki Lopes       | Executor    | 7                                            | Recebido   |
| 28/10/2015 17:12 | Ivan Soares de Medeiros Junior | Homologador |                                              | Autorizado |
| 28/10/2015 17:11 | Fabio de Albuquerque Silva     | Chefe       |                                              | Autorizado |
| 28/10/2015 17:10 | Valberto Vieira Carneiro       | Pessoa      |                                              | Reaberto   |
| 28/10/2015 17:09 | Julio Zinga Suzuki Lopes       | Executor    | Justificativa para devolução da solicitação. | Devolvido  |
| 28/10/2015 17:05 | Ivan Soares de Medeiros Junior | Homologador |                                              | Autorizado |
| 28/10/2015 17:02 | Fabio de Albuquerque Silva     | Chefe       | -                                            | Autorizado |

Imprimir Topo da página

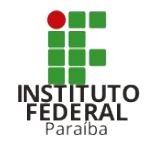

## Fluxo de prestação de contas

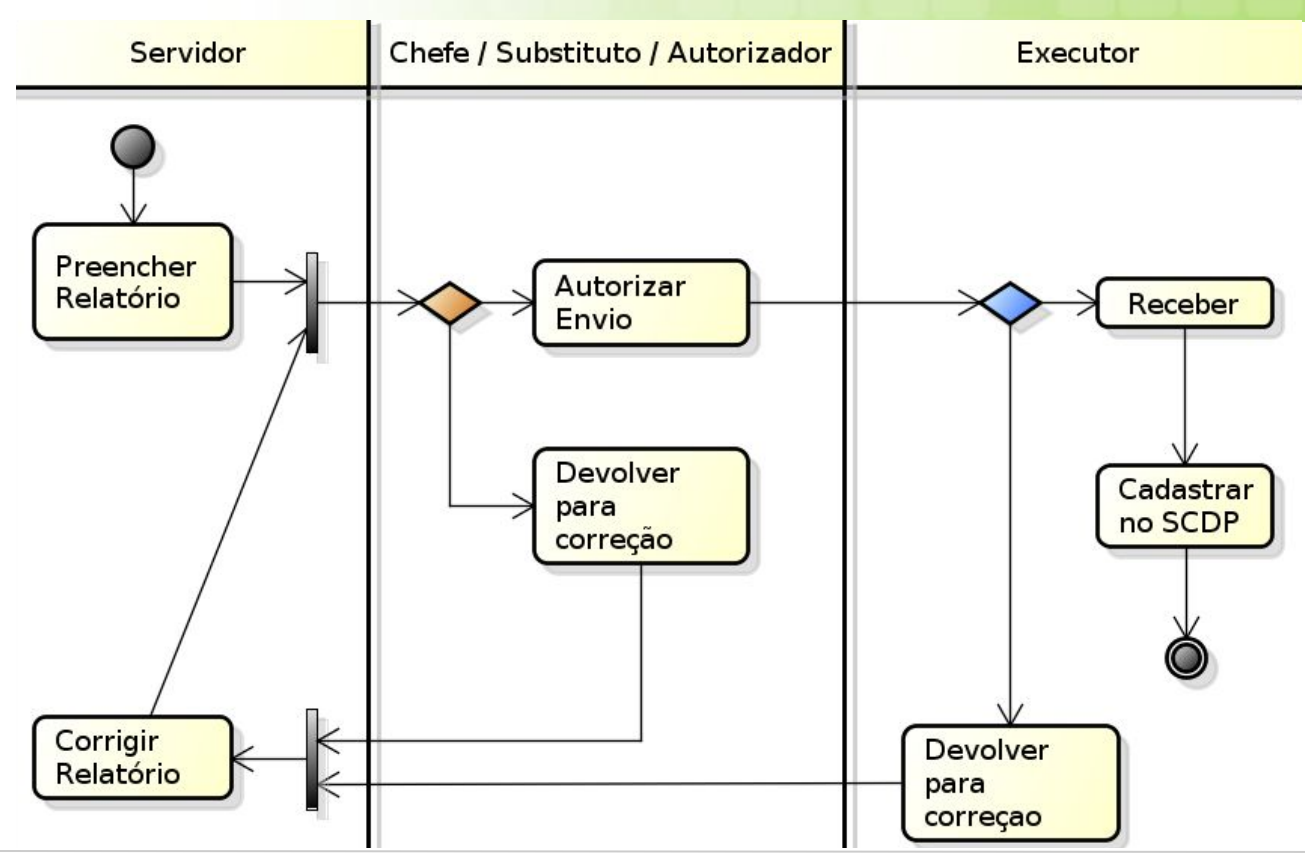

 Navegar até a página de Viagens: Administração > Diárias e

Passagens → Prestar Contas.

2. Selecionar o relatório *Não preenchido.* 

3. descrever as atividades, cadastrar reembolsos e anexar documentos comprobatórios.

| suap ≡                   | Alertas                                                                                                    | Serviços                                                                     |
|--------------------------|----------------------------------------------------------------------------------------------------|------------------------------------------------------------------------------|
|                          | • Não há registros de<br>frequências para hoje                                                                                                | Central de Serviços Abrir Chamado                                            |
| CARALINO                 | Justificar frequências     inconsistentes                                                                                                    | Perguntas Frequentes                                                         |
| Q Buscar Item de Menu    | • 36 requisições pendentes                                                                                                    |                                                                              |
|                          | do almoxarifado                                                                                                    |                                                                              |
| 🔮 ADMINISTRAÇÃO          |                                                                                                    | Notícias                                                                     |
| > Cadastros              | Calendário                                                                                                    |                                                                              |
| > Reservas de Salas      | Administrativo                                                                                                    | Portal do IFPB                                                               |
| > Almoxarifado           | OUTUBRO                                                                                                    | 28/10/2015                                                                   |
| > Patrimônio             | Dom Seg Ter Qua Qui Sex Sab                                                                                                    | Candidatos da comissão eleitoral para diretor-geral são<br>divulgados        |
| > Protocolo              | 1 2 3                                                                                                    | 29/10/2015                                                                   |
| > Contratos              | 4         5         6         7         8         9         10           11         12         13         14         15         16         17 | Profissionais do sertão são capacitados em tratamento<br>comunitário         |
| > Materiais              | 18 19 20 21 22 23 24                                                                                                    |                                                                              |
| ✓ Diárias e<br>Passagens | 25 26 27 28 29 30 31<br>Legenda:                                                                                                    | IFPB participa dos JIF's 2015                                                |
| Viagem                   | Hoje Feriado                                                                                                    | 28/10/2015<br>PRPIPG abre inscrições para submissão de trabalhos no I SIMPIF |
| Prestar Contas           | Evento/Data                                                                                                    | e III SINTIF                                                                 |
| Enquetes                 | Comemorativa                                                                                                    | 28/10/2015<br>Diálogo administrativo tembém tem a vez com a superso da       |

1. Navegar até a página: *Administração > Diárias e Passagens > Prestar Contas*.

## 2. Selecionar o relatório *Não preenchido.*

3. descrever as atividades, cadastrar reembolsos e anexar documentos comprobatórios. Início » Relatórios de Viagens

### Relatórios de Viagens

| Meus    |    |       |            |  |
|---------|----|-------|------------|--|
| Buscar: | Ir | Todos | •          |  |
|         |    |       | <u>ل</u> ـ |  |

#### Mostrando 2 Relatórios de Viagens

| # | Servidor                           | Percurso                 | Saída            | Chegada          | Status         |
|---|------------------------------------|--------------------------|------------------|------------------|----------------|
| ٩ | Valberto Vieira Carneiro (1701070) | Cajazeiras - João Pessoa | (Nenhum)         | (Nenhum)         | Não preenchido |
| Q | Valberto Vieira Carneiro (1701070) | Joao Pessoa - Natal      | 16/10/2015 11:11 | 17/10/2015 11:11 | Recebido       |

Mostrando 2 Relatórios de Viagens

Imprimir Topo da págin

Aiuda

 Navegar até a página: *Administração • Diárias e Passagens • Prestar Contas.*

## 2. Selecionar o relatório *Não preenchido.*

3. Descrever as atividades, cadastrar reembolsos e anexar documentos comprobatórios. Início » Relatórios de Viagens » Relatório de Valberto Vieira Carneiro (1701070)

### Relatório de Valberto Vieira Carneiro (1701071)

### Editar

| Dados | da Viagem | ı |
|-------|-----------|---|
|-------|-----------|---|

| Situação            | Não preenchido           |                   |                                      |
|---------------------|--------------------------|-------------------|--------------------------------------|
| Servidor            | Valberto Vieira Carneiro | Siape             | 17/107/                              |
| Tipo de Solicitação | Diárias e Passagens      | Motivo            | Particiação em Eventos               |
| Percurso            | Cajazeiras - João Pessoa | Trechos da Viagem | 1. Cajazeiras - João Pessoa às 15:00 |
| Saída               | -                        | Chegada           | U=1                                  |
| Observações         | 2                        |                   |                                      |

#### Atividades Realizadas

Atenção: As atividades não foram cadastradas.

 Navegar até a página: *Administração → Diárias e Passagens → Prestar Contas.*

2. Selecionar o relatório *Não preenchido.* 

3. Descrever as atividades, cadastrar reembolsos e anexar documentos comprobatórios.

| Reembolsos Solicitados       |  |  |
|------------------------------|--|--|
| Nenhum reembolso solicitado. |  |  |
| Comprovantes Anexados        |  |  |
| Nenhum comprovante anexado.  |  |  |
| listórico de Tramitação      |  |  |
|                              |  |  |

Imprimir Topo da págin

1. Navegar até a página: Início » Relatórios de Viagens » Relatório de Valberto Vieira Carneiro (1761076) Editar Relatório da Solicitação de Diárias e Passagens: C60.16110100 Administração > Diárias eEditar Relatório da Solicitação de Diárias e Passagens: CICILIA CIC Passagens → Prestar Aiuda Contas. Solicitação de Diárias e Passagens: CCC. 101,211, CB Viagem:\* 2. Selecionar o relatório Informações do Afastamento Não preenchido. Saída:\* 03/11/2015 05/11/2015 15:00 Chegada:\* 15:00 3. Descrever as Descreva aqui os motivos pela antecipação ou dias a mais ocorridos na viagem. Observações: atividades, cadastrar reembolsos e anexar documentos comprobatórios.

### Atividades da Viagem

Atividado da Viagomi #\*

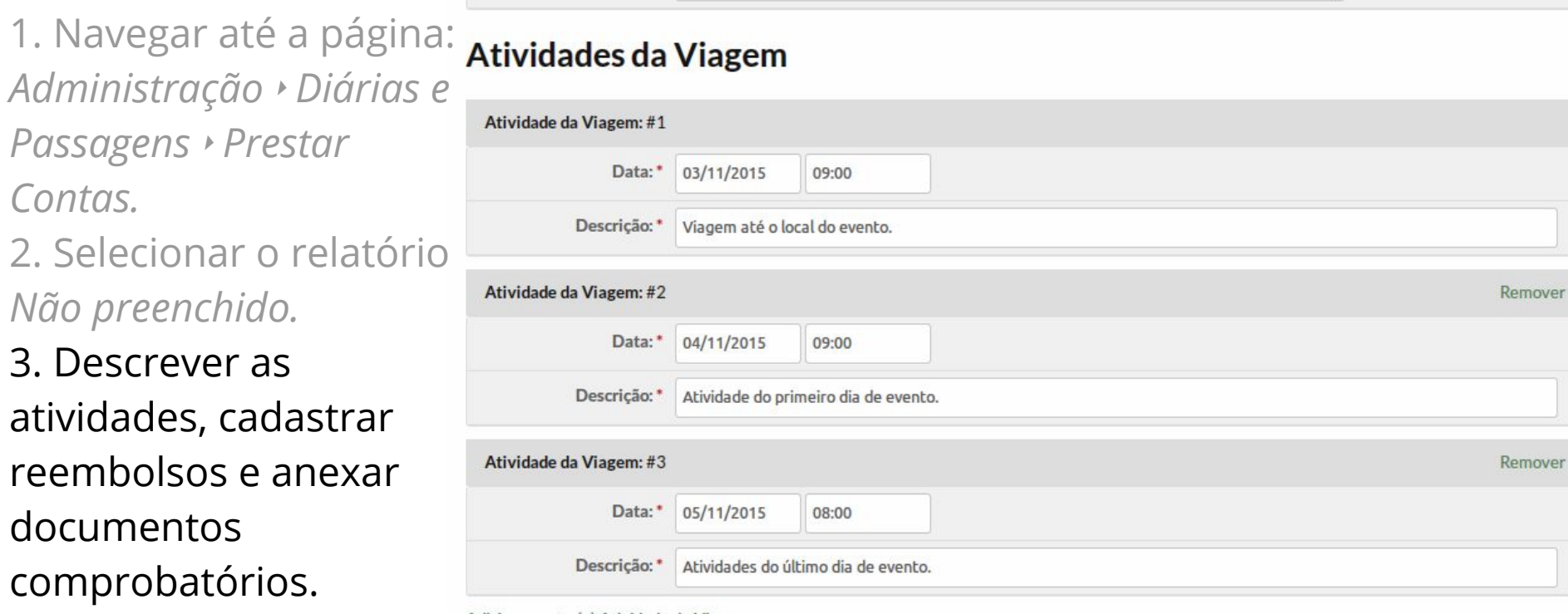

Adicionar outro(a) Atividade da Viagem

### **Reembolso de Passagens Terrestres**

1. Navegar até a página: Administração Diárias e Adicionar outro(a) Reembolso de Passagem Terrestre Passagens → Prestar Contas. 2. Selecionar o relatório Não preenchido. 3. Descrever as atividades, cadastrar

reembolsos e anexar documentos comprobatórios.

Comprovante:\*

Nenhum arquivo seleciona Selecionar arquivo...

Será aceito arquivo com tamanho máximo 2MB e que seja do tipo: pdf, txt, doc, dot, docx, odt, bmp, jpeg, jpg ou png.

### **Comprovantes da Viagem**

|                             | Lista de presença                                                           |                                          |
|-----------------------------|-----------------------------------------------------------------------------|------------------------------------------|
| Comprovante:*               | Selecionar arquivo Estrutura Treina mento Sua                               |                                          |
| S                           | erá aceito arquivo com tamanho máximo 2MB e que seja do tipo: pdf, txt, doc | , dot, docx, odt, bmp, jpeg, jpg ou png. |
| Comprovantes da Viagem:     | #2                                                                          | Remover                                  |
| Descrição: *                | Bilhetes de passagem                                                        |                                          |
| Comprovante:*               | Selecionar arquivo manual_fita_espelho_serv                                 |                                          |
| S                           | erá aceito arquivo com tamanho máximo 2MB e que seja do tipo: pdf, txt, doc | , dot, docx, odt, bmp, jpeg, jpg ou png. |
| dicionar outro(a) Comprovar | tes da Viagem                                                               |                                          |

 Navegar até a página: I. Navegar até a página: Inicio \* Relatório de Viagens \* Relatório de Valberto Vieira Carneiro (1701070) Administração \* Diárias e Relatório de Valberto Vieira Carneiro (1701070) Passagens \* Prestar Dados da Viagem

Contas.

2. Selecionar o relatório *Não preenchido.* 

 Descrever as atividades, cadastrar reembolsos e anexar documentos comprobatórios.
 Visualizar

| Situação            | Aguardando chefia                |                                       |                                      |  |
|---------------------|----------------------------------|---------------------------------------|--------------------------------------|--|
| Servidor            | Valberto Vieira Carneiro         | Siape                                 | 1701070                              |  |
| Tipo de Solicitação | Diárias e Passagens              | Motivo                                | Particiação em Eventos               |  |
| Percurso            | Cajazeiras - João Pessoa         | Trechos da Viagem                     | 1. Cajazeiras - João Pessoa às 15:00 |  |
| Saída               | 03/11/2015 15:00:00              | Chegada                               | 05/11/2015 15:00:00                  |  |
| Observações         | Descreva aqui os motivos pela an | tecipação ou dias a mais ocorridos na | viagem.                              |  |

#### Atividades Realizadas

| Data/Hora        | Descrição                           |
|------------------|-------------------------------------|
| 05/11/2015 08:00 | Atividades do último dia de evento. |

Encontro Anual de Tecnologia da Informação - IFPB - 2015 | Módulo: Diárias e Passagens | Valberto Vieira Carneiro | valberto.carneiro@ifpb.edu.br

Editar

1. Navegar até a página: Administração → Diárias e Passagens → Prestar Contas. 2. Selecionar o relatório Não preenchido. 3. descrever as atividades, cadastrar reembolsos e anexar documentos

comprobatórios.

4. Visualizar

Atividades Realizadas

| Data/Hora           | Descrição                            |
|---------------------|--------------------------------------|
| 05/11/2015<br>08:00 | Atividades do último dia de evento.  |
| 04/11/2015<br>09:00 | Atividade do primeiro dia de evento. |
| 03/11/2015<br>15:00 | Viagem até o local do evento.        |

| Re | eembolsos Solicitados        | - |
|----|------------------------------|---|
| N  | Nenhum reembolso solicitado. |   |
| Со | omprovantes Anexados         | - |
| ٩  | Bilhetes de passagem         |   |
| -  | N 124- January               |   |

1. Navegar até a página: Administração → Diárias e Passagens → Prestar Contas. 2. Selecionar o relatório Não preenchido. 3. descrever as atividades, cadastrar reembolsos e anexar documentos comprobatórios. 4. Visualizar

| Con | mprovantes Anexados  | - |
|-----|----------------------|---|
|     |                      |   |
| ٩   | Bilhetes de passagem |   |

#### Histórico de Tramitação

| Data             | Responsável                | Função | Observações do requerente | Ação       |
|------------------|----------------------------|--------|---------------------------|------------|
| 29/10/2015 09:25 | Fabio de Albuquerque Silva | Chefe  | -                         | Autorizado |
| 29/10/2015 09:20 | Valberto Vieira Carneiro   | Pessoa | -                         | Preenchido |

Imprimir Topo da página

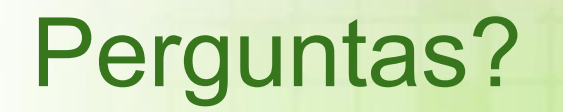